## Mise en place du Magtest

## Créer des catégories dans le Magtest(2 catégories au minimum)

La première étape du magtest est d'ajoiuter des catégories. Ces catégories nécessiteront ensuite une suite de questions.

| ateg    | jories                  |             |  |    |              |              |              |     |        |
|---------|-------------------------|-------------|--|----|--------------|--------------|--------------|-----|--------|
| Symbole | Nom                     | Description |  | Le | texte résult | at pour cett | te catégorie | Con | mandes |
| +       | catégorie confirmé      |             |  |    |              |              |              | 0 X | 14     |
| ÷       | catégorie intermédiaire |             |  |    |              |              |              | 0 X | ++     |
|         | catégorie novice        |             |  |    |              |              |              | ο×  | ++     |

Dans l'exemple ci-dessus, nous avons créé 3 catégories qui correspondent à 3 profils différents. En fonction des réponses aux questions, les apprenants seront placés automatiquement dans l'une des 3 catégories.

Retour au guide d'utilisation -Revenir à l'index du module Magtest - Revenir à l'index des plugins -Revenir au catalogue

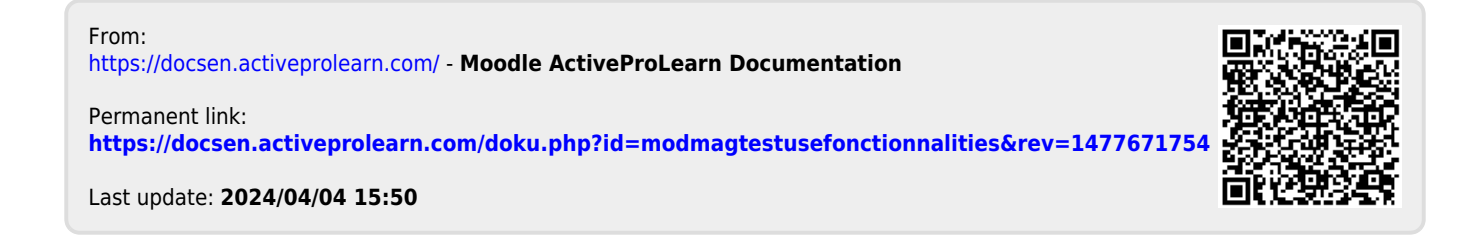